Go to MyJeffco

Click Microsoft Office on Quicklinks menu

| QUICKLINKS            |
|-----------------------|
| Canvas                |
| Google Email          |
| Google Calendar       |
| Employee Directory    |
| Change Password       |
| 2-Step Verification   |
| Google Drive          |
| Viking Text Messaging |
| Academic Calendar     |
| Use Your Viking Voice |
| Microsoft Office      |
| Submit Announcement   |
| MyJeffco User Guide   |
| Diligent Community    |
|                       |

After you are authenticated, you will be on the Microsoft Office 365 Apps dashboard.

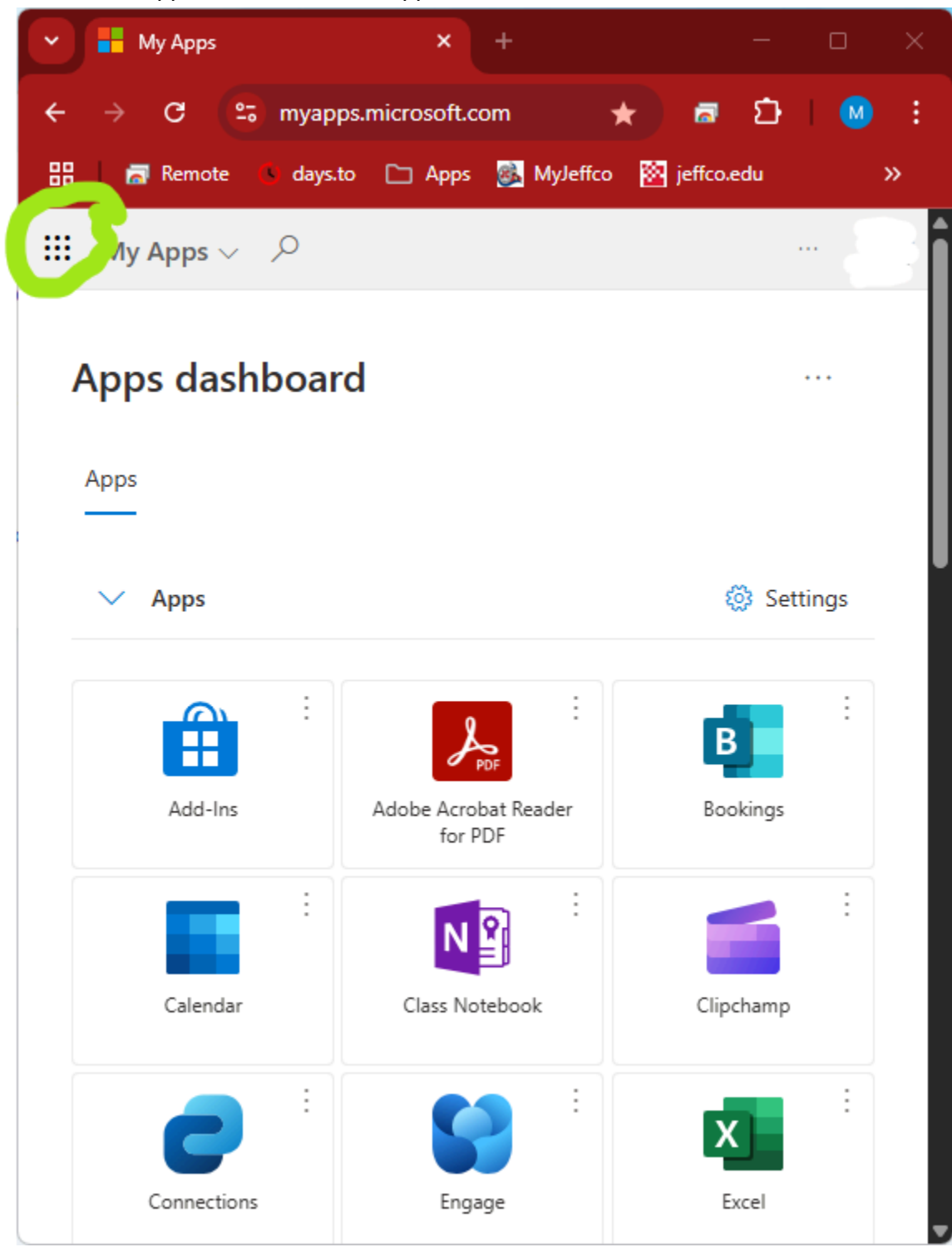

Click the the Apps Launcher icon in upper left corner

This will display an Apps List.

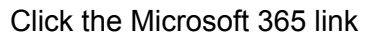

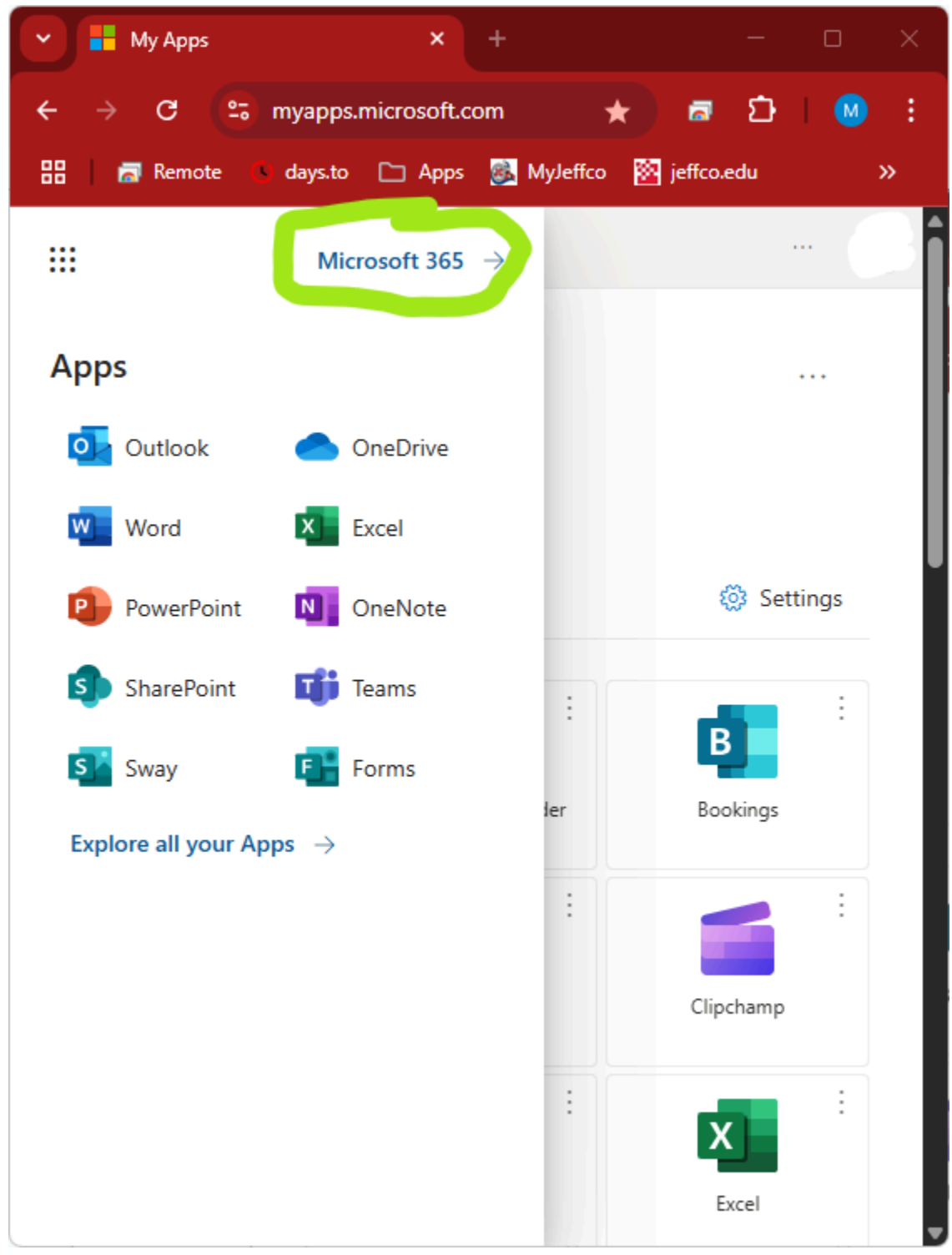

This will bring up the Microsoft 365 Welcome Page.

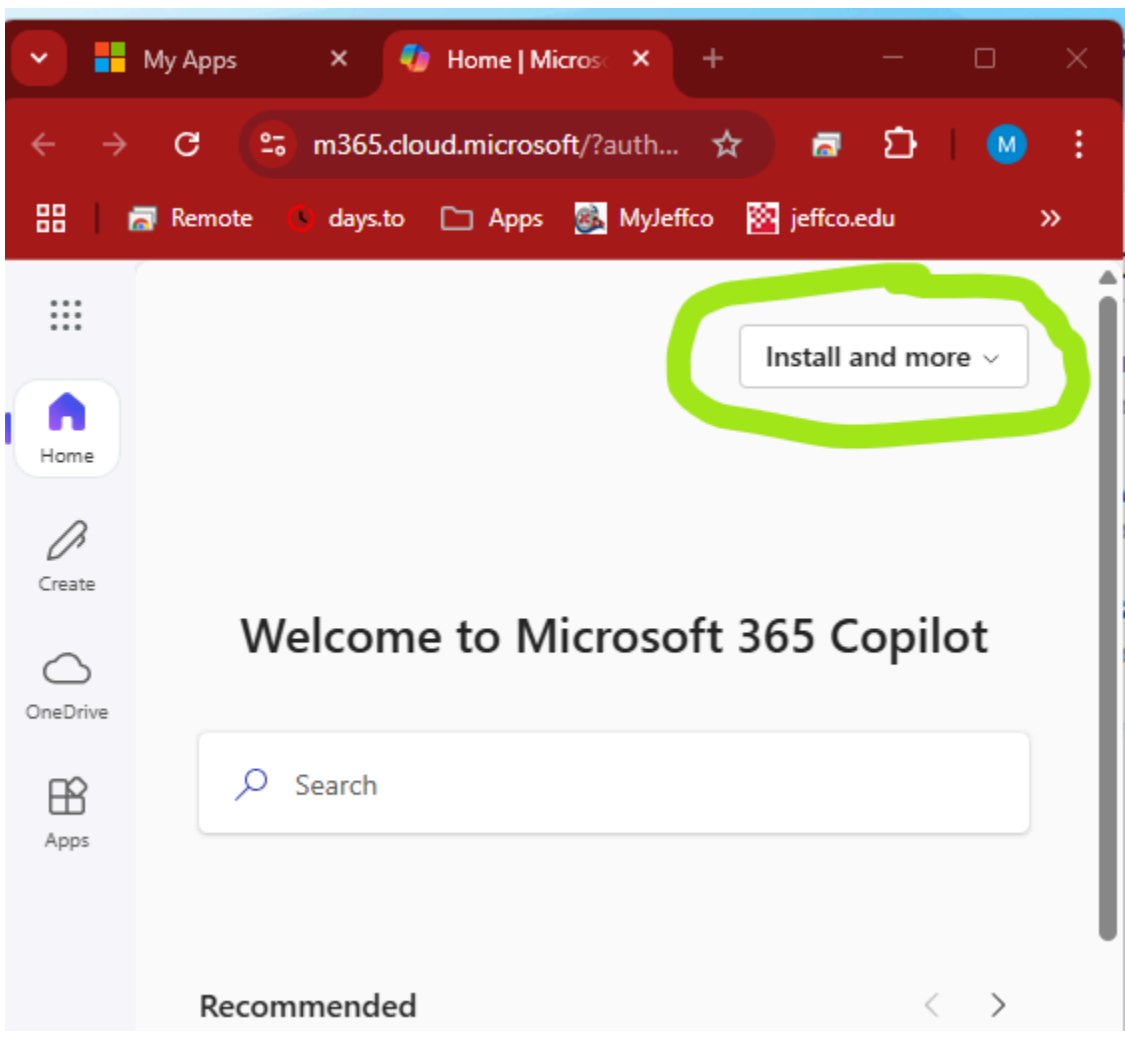

Click the Install and more button

This will display a drop down menu.

## Click Install Microsoft 365 apps

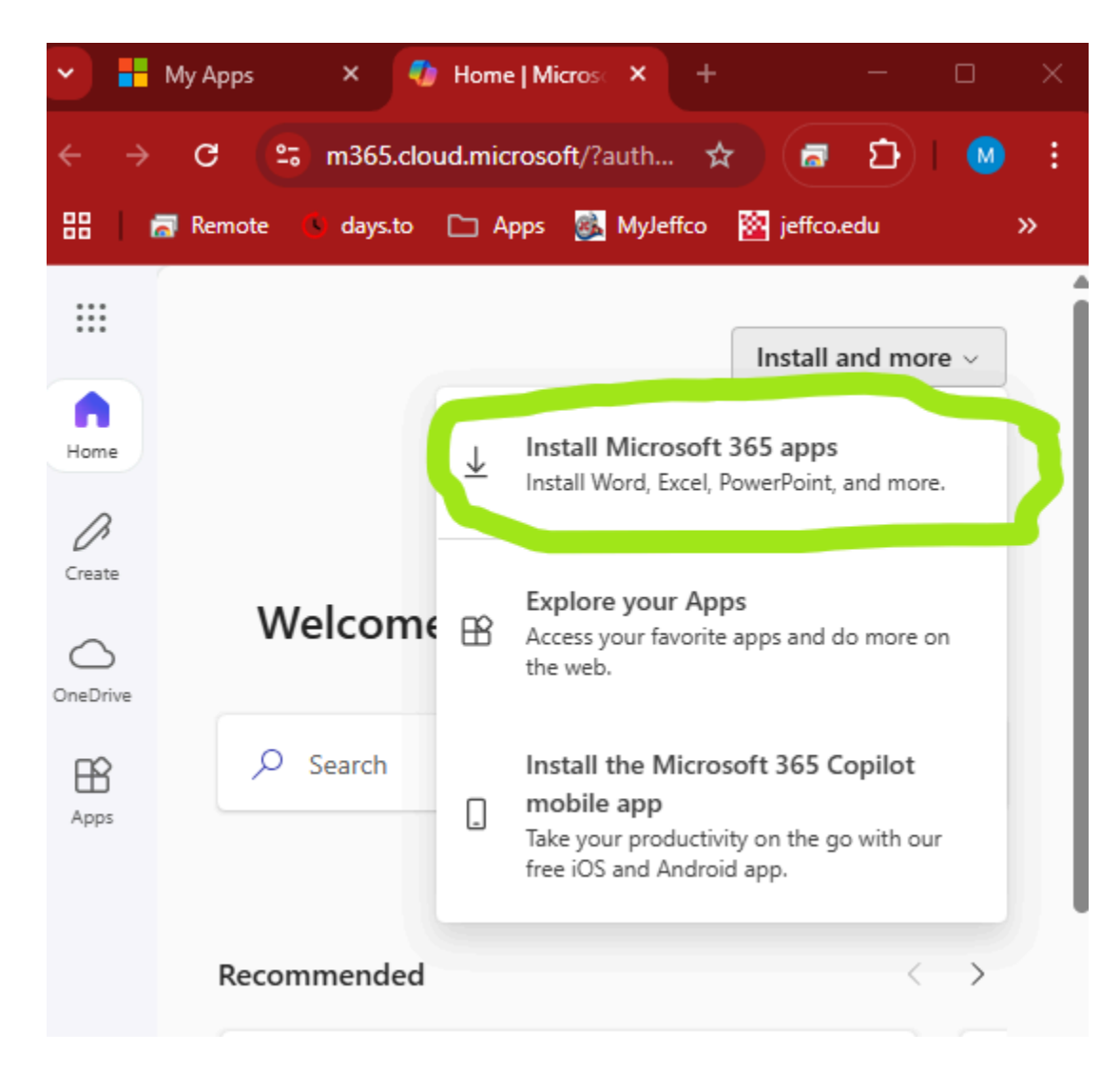

This will open up to a portal showing your Microsoft account.

## Click the Install Office link

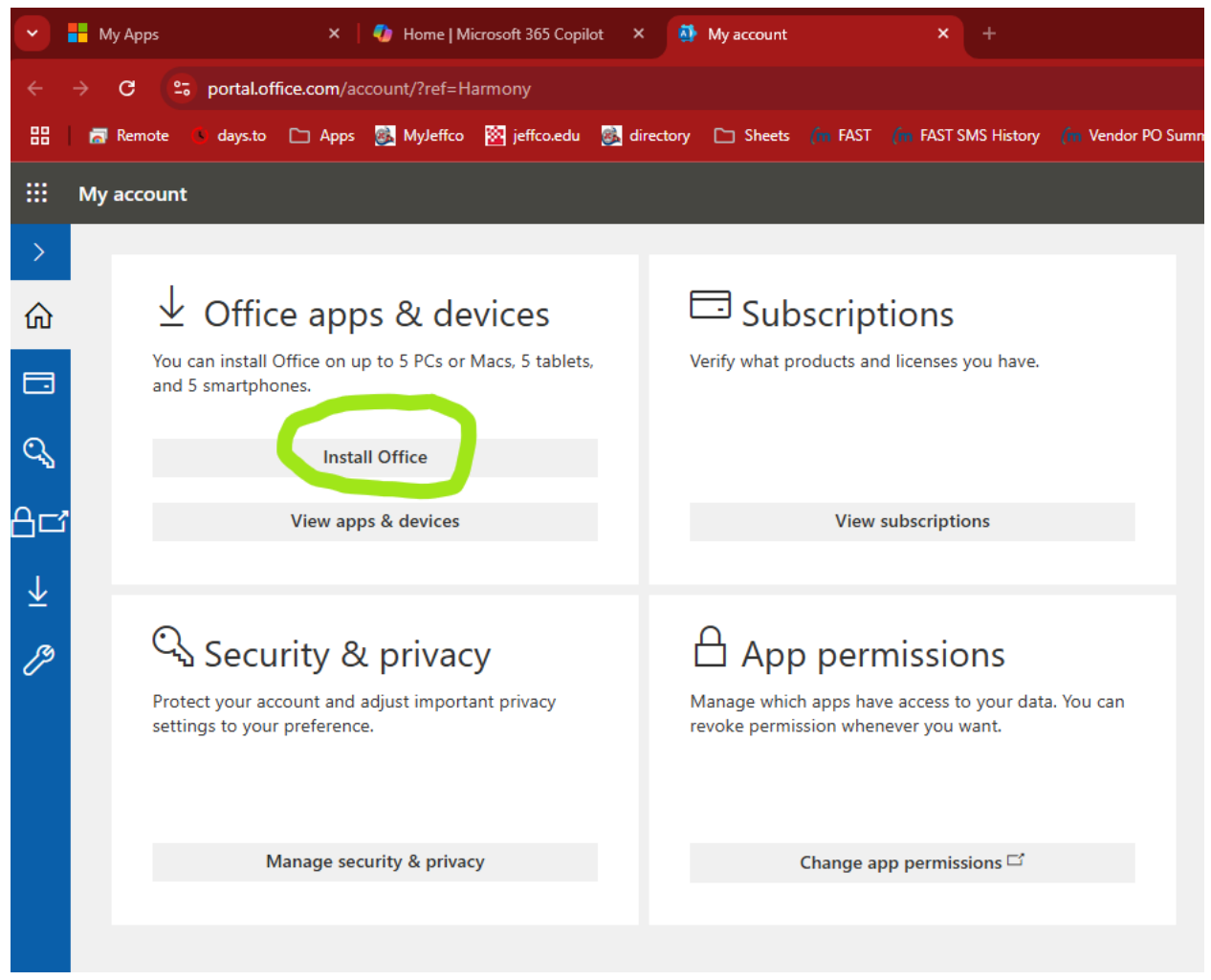

That will download the OfficeSetup.exe file (if you are on a Windows device).

You would then need to execute the OfficeSetup.exe to install the software.